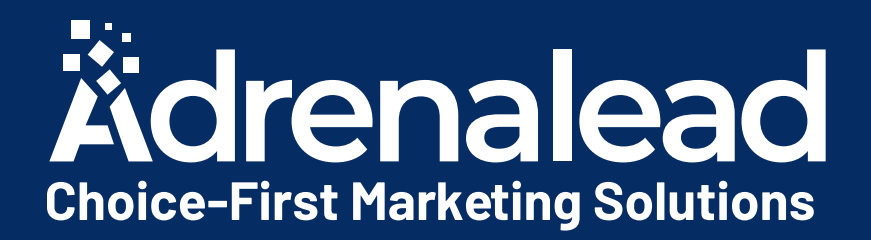

# Pack de bienvenue Annonceur

# Remarketing List Conquête Client

Mise à jour - sept 2020

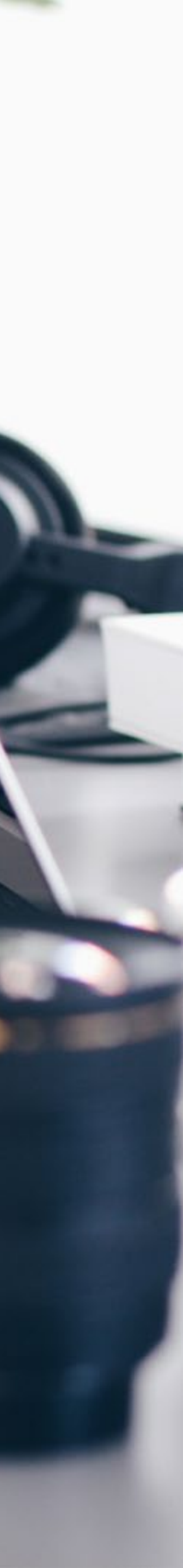

# **TABLE DES MATIÈRES**

- qui me sera communiqué par mail
- **PARTIE 1: Remarketing List, Extension d'audience** • Insérer le script ou pixel de remarketing, • Télécharger et implémenter le ServiceWorker • Lancez vos campagnes

PARTIE 2 : Conquête, Campagnes «Run of Network» • Transmettre ces éléments à Adrenalead

**PARTIE 3 : Tracking des Conversions** • Pixel ou Script de suivi des conversions

### **CONTACT : Vos interlocuteurs dédiés**

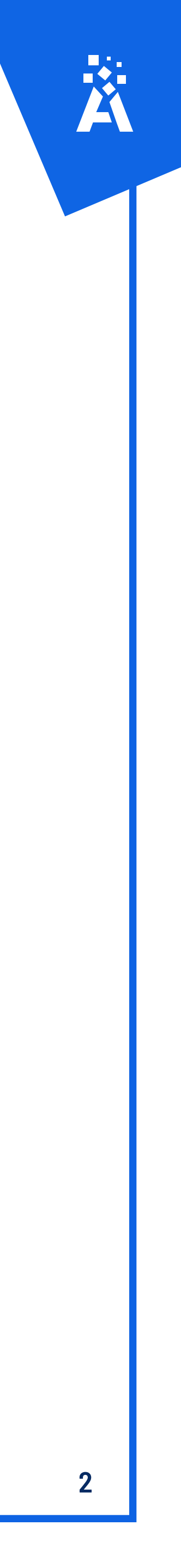

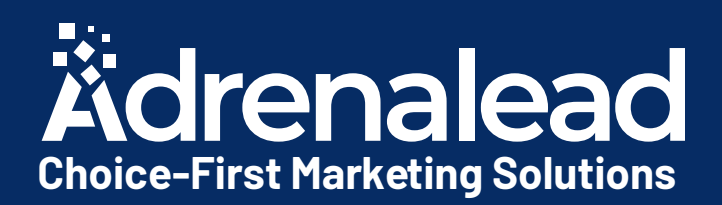

# Remarketing List Extension d'audience

Voici les trois étapes à suivre pour intégrer la solution :

1) Insérer le script ou pixel de remarketing, qui me sera communiqué par mail

2) Télécharger et implémenter le ServiceWorker

3) Lancez vos campagnes

Les prochaines slides vous guideront pas à pas. N'hésitez pas à nous contacter en cas de besoin Activer nos solutions d'extension d'audience pour recibler les visiteurs de votre site que vous n'avez pas encore dans votre parc d'abonnés.

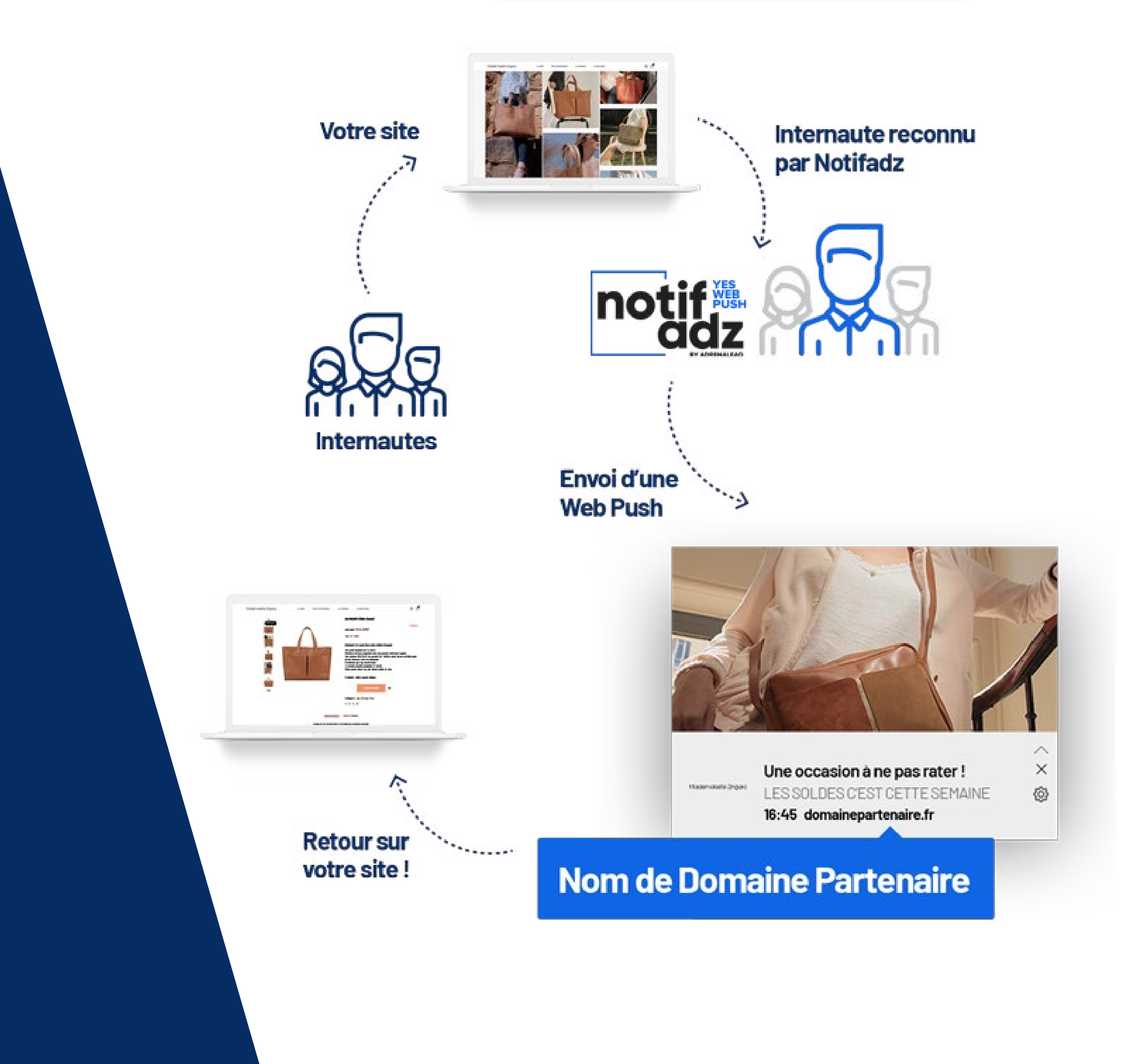

# 1) Insérer le script ou pixel de remarketing, qui me sera communiqué par mail Exemple type de Script

À insérer dans le footer : avant la balise /Body sur les pages de votre site.

### **ATTENTION !**

Bien poser notre Script ou pixel sur toutes les pages de votre site.

```
<script type = «text/javascript» >
var _nAdzq=_nAdzqll[];
(function(){
_nAdzq.push([ «setIds», » ID_SITE « ]);
_nAdzq.push([ «setPk»,» ID_PK» ]);
_nAdzq.push([ «setLogo», »» ]);
_nAdzq.push([ «setDomain», »notifpush.com» ]);
_nAdzq.push([ «setNativDomain»,true]);
_nAdzq.push([ «setSubscriptionNotif », false ]);
_nAdzq.push([ «setTemplateId», »default2» ]);
_nAdzq.push([ «startR» ]);
var e=»https://notifpush.com/scripts/»;
var t=document.createElement(«script»);
t.type=»text/javascript»;
t.defer=true;t.async=true;
t.src=e+»nadz-sdk.js»;
var s=document.getElementsByTagName(«script»)[0];
s.parentNode.insertBefore(t,s)})();
</script>
```

# Exemple type de pixel

<img src=»https://gjigle.com/rt/?ids=ID\_SITE»>

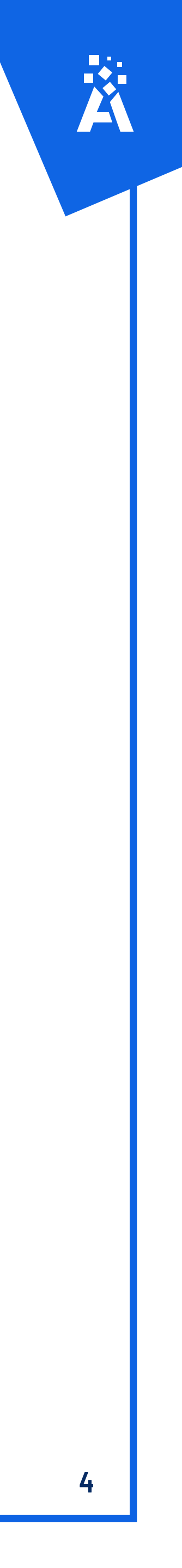

# 2) Télécharger et implémenter le ServiceWorker

À déposer à la racine de votre site.

Ci-dessous un lien pour télécharger notre Service Worker : <u>https://static.pushaddict.com/install/serviceworker.js</u>

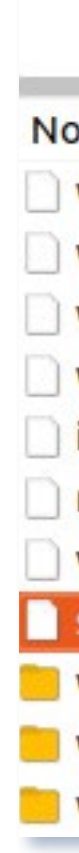

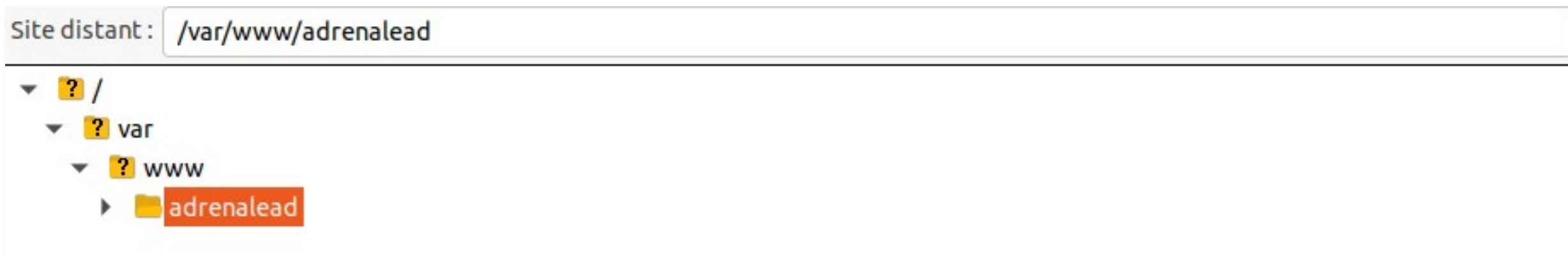

| om de fichier      | Taille de f | Type de fic | Dernière mo |
|--------------------|-------------|-------------|-------------|
| wp-load.php        | 3,3 Ko      | php-fichier | 03/04/2020  |
| wp-links-opml.php  | 2,5 Ko      | php-fichier | 03/04/2020. |
| wp-cron.php        | 4,0 Ko      | php-fichier | 03/04/2020  |
| wp-blog-header.php | 351 o       | php-fichier | 03/04/2020. |
| index.php          | 405 o       | php-fichier | 03/04/2020  |
| robots.txt         | 68 0        | txt-fichier | 09/03/2020  |
| vendorlist.json    | 3,6 Ko      | json-fichi  | 13/05/2019  |
| serviceworker.js   | 56 o        | js-fichier  | 13/05/2019  |
| wp-content         |             | Dossier     | 28/09/2020  |
| wp-includes        |             | Dossier     | 25/08/2020  |
| wp-admin           |             | Dossier     | 06/03/2020  |

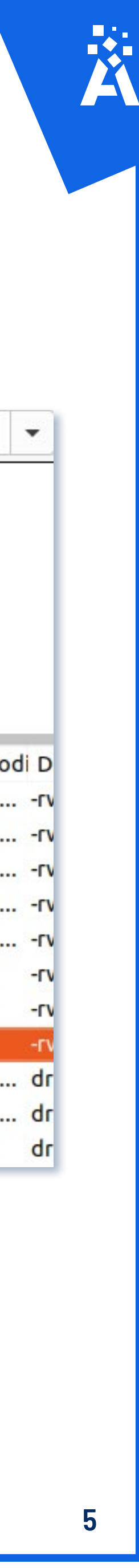

## 3) Lancez vos campagnes Etape 1 : Créer une nouvelle campagne

| Dashboar | d / Camp    | agnes   |    |        |     |      |    |          |        |
|----------|-------------|---------|----|--------|-----|------|----|----------|--------|
| 1        | Rechercher. | 12      |    |        |     |      |    | j le m   | ois en |
| 1        | ld 1↓       | User Id | τĻ | Adv Id | ţ1. | Name | 11 | Potentia | Ĺ      |
|          |             |         | _  |        |     |      |    |          |        |
|          | Сору        | Excel P | DF |        |     |      |    |          |        |
|          |             |         |    |        |     |      |    |          |        |
|          |             |         |    |        |     |      |    |          |        |
|          |             |         |    |        |     |      |    |          |        |
|          |             |         |    |        |     |      |    |          |        |
|          |             |         |    |        |     |      |    |          |        |
|          |             |         |    |        |     |      |    |          |        |
|          |             |         |    |        |     |      |    |          |        |
|          |             |         |    |        |     |      |    |          |        |

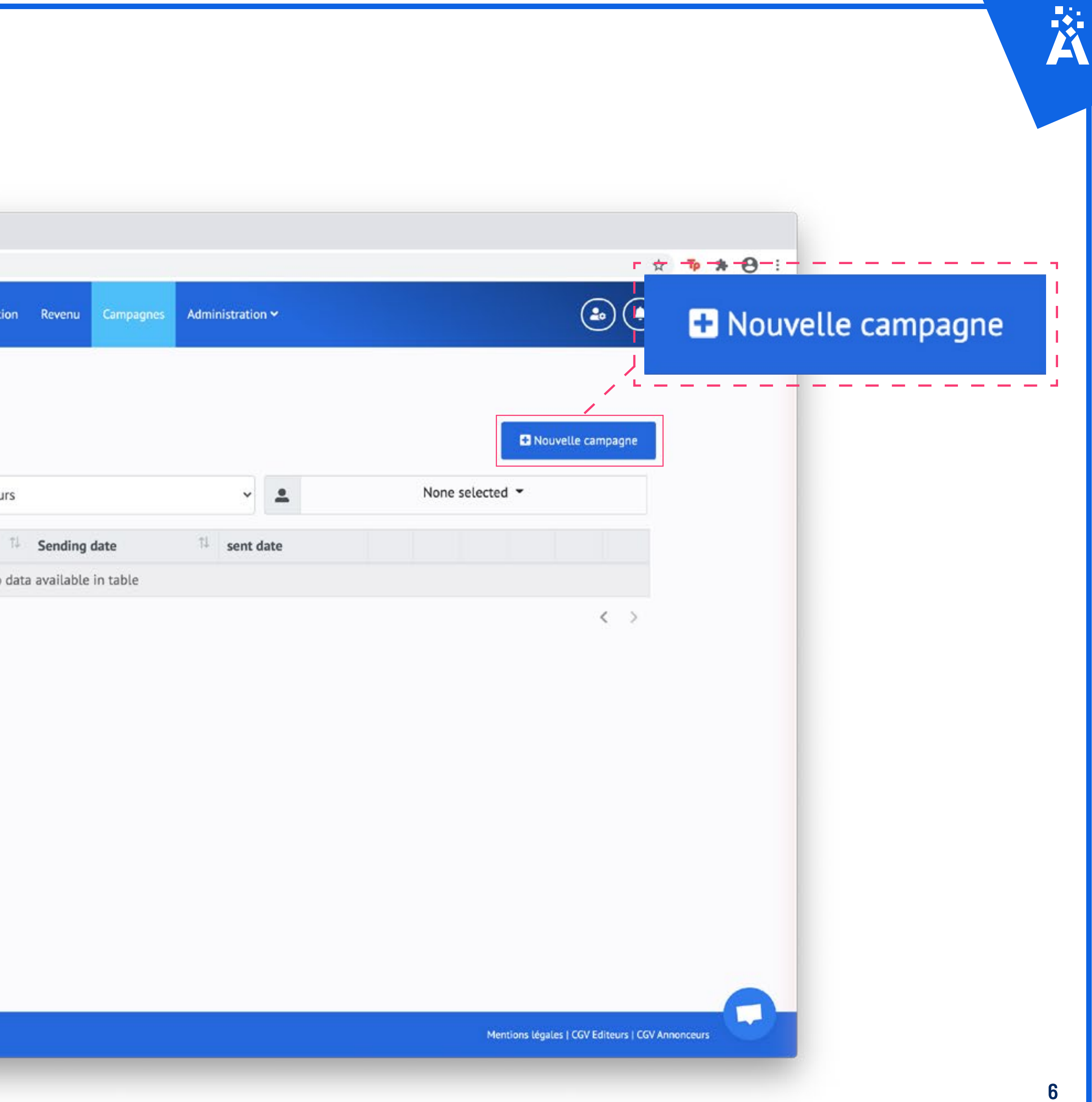

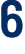

## Étape 2 : Cochez le ciblage souhaité

|      |                  |                                                              | Cashoord | They strees ? |
|------|------------------|--------------------------------------------------------------|----------|---------------|
| Dash | board / Planning | g campagne                                                   |          |               |
|      |                  |                                                              |          |               |
|      |                  |                                                              |          |               |
|      |                  | Potentiel total a calculer *                                 |          |               |
|      | 题                | Search                                                       |          |               |
|      | Rajo             | Cibler un ou plusieurs templates bergeredefrance.fr - Modèle |          |               |
|      | Ų                | Optinbox                                                     | _        | Ŷ             |
|      | E PI             | Potentiel total à calculer                                   |          |               |
|      |                  |                                                              |          |               |
|      |                  |                                                              |          |               |
|      |                  |                                                              |          |               |
|      |                  |                                                              |          |               |
|      |                  |                                                              |          |               |
|      |                  |                                                              |          |               |
|      |                  |                                                              |          |               |

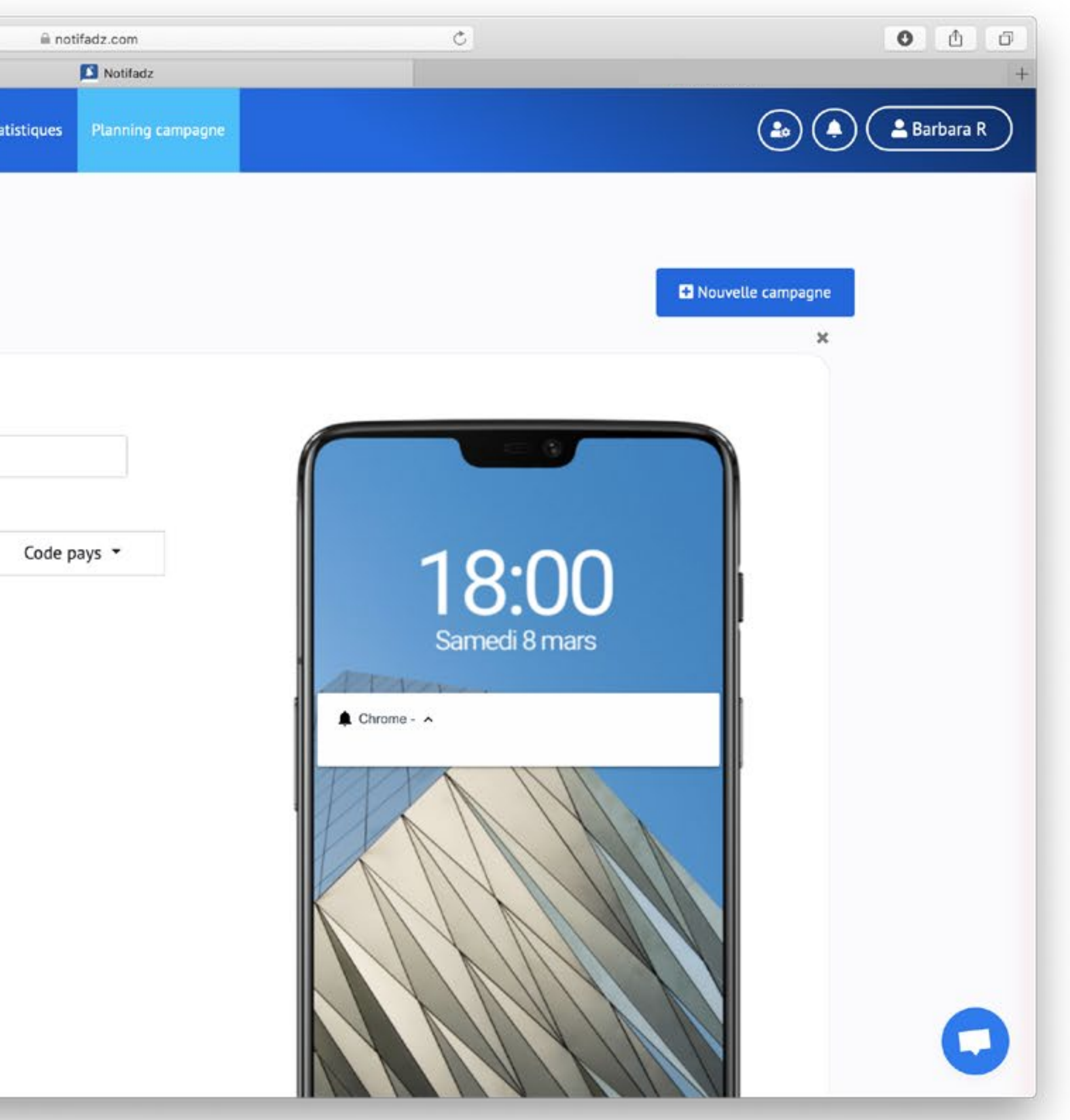

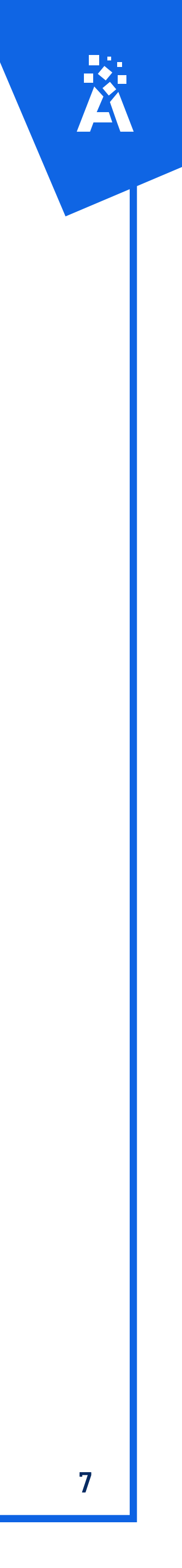

## Étape 3 : Sélectionnez votre device et remplissez les champs puis enregistrez

|                             |                                                                                                    | *                                                           | 0                  | •                                                                                                    | W        |                                                          |                 |              |          |       |
|-----------------------------|----------------------------------------------------------------------------------------------------|-------------------------------------------------------------|--------------------|----------------------------------------------------------------------------------------------------|----------|----------------------------------------------------------|-----------------|--------------|----------|-------|
| n                           |                                                                                                    |                                                             |                    |                                                                                                    |          |                                                          | Dashboard       | Mes site     | es ¥     | Sta   |
| 8                           | 9                                                                                                    | Potentiel total                                             | à calc             | uler 🔻                                                                                                    | 8        |                                                          |                 |              |          |       |
| ß                           | 8                                                                                                    | Nom de la cam                                               | pagne              |                                                                                                    |          |                                                          |                 |              |          |       |
|                             | Rajo                                                                                                    | ut automatique de la                                        | a date e           | du dev                                                                                                    | rice dar | ns le nom                                                |                 |              |          |       |
| Ģ                           | ₽                                                                                                    | Desktop                                                     | ¢                  | 1                                                                                                    | 0        | Nav                                                      |                 | \$           | 6        |       |
| 0                           | Une                                                                                                    | fois le ciblage parar<br>Calculer mon pote<br>Titre du push | nétré, cl<br>ntiel | iquez ci                                                                                                    | -desso   | us pour cor<br>0                                         | nnaître le pote | ntiel de vot | tre camp | pagni |
| G                           | 1                                                                                                    | Corps du push .                                             |                    |                                                                                                    |          |                                                          |                 |              |          |       |
| Te<br>(fa<br>Ta<br>11<br>Fe | Télécharger un icone<br>(faites glisser votre image ici, ou cliquez ici)<br>Taille < 400ko<br>110x110 pixel<br>Formats : png ; jpg ; gif |                                                             |                    | Télécharger u<br>(faites glisser vot<br>Taille < 400ko<br>Minimum 720px<br>an aspect ratio of<br>Formats : png ; jp |          | ne imag<br>re image i<br>(width) by<br>f 3:2<br>bg ; gif |                 |              |          |       |
|                             |                                                                                                    |                                                             |                    |                                                                                                    |          | C                                                        |                 |              |          |       |
| e                           | Ð                                                                                                    | URL de redirect                                             | tion               |                                                                                                    |          |                                                          |                 |              |          |       |
| D                           | )ate                                                                                                    | plannifiée                                                  |                    |                                                                                                    |          | ₿                                                        | ]               |              |          |       |

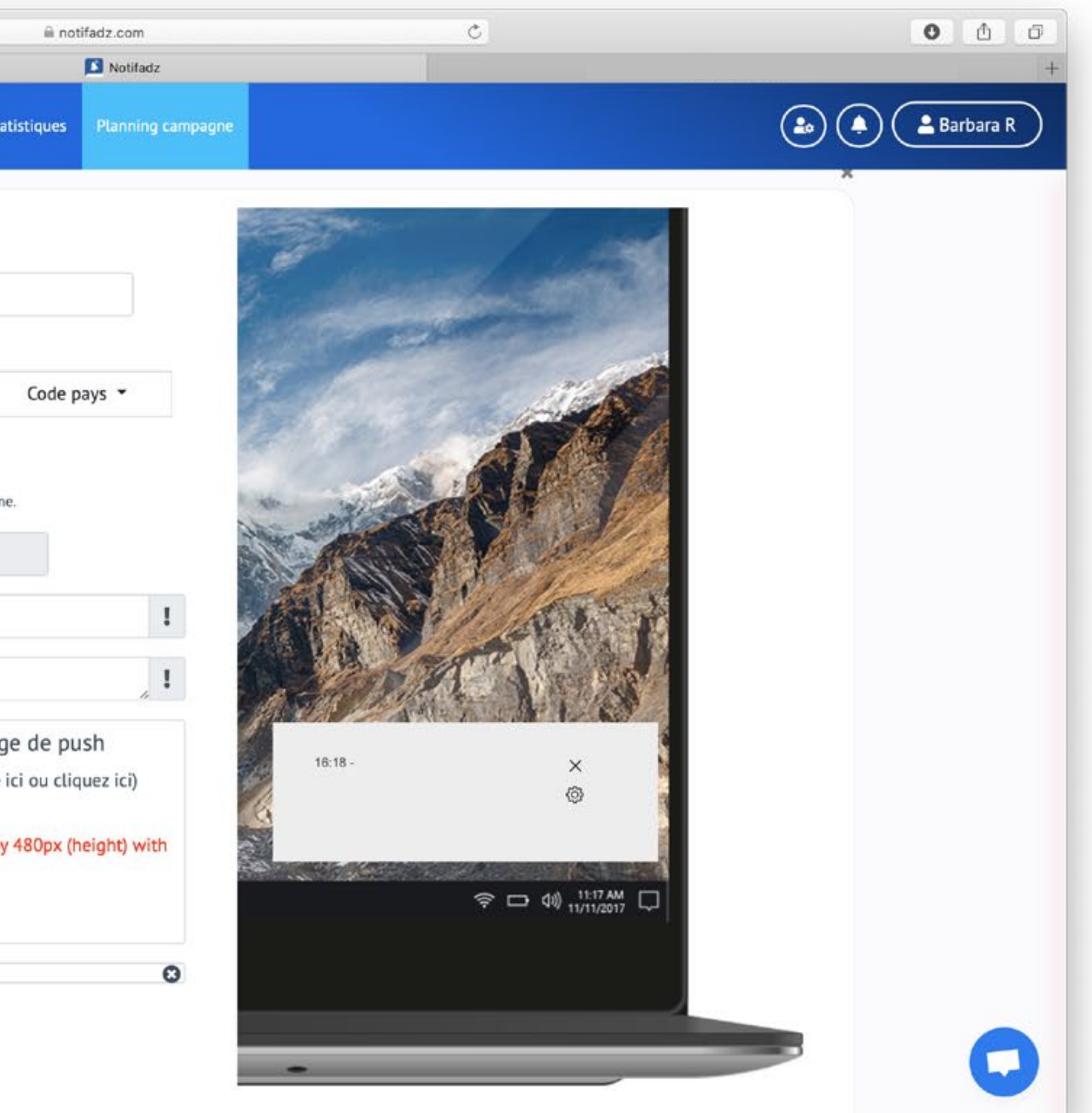

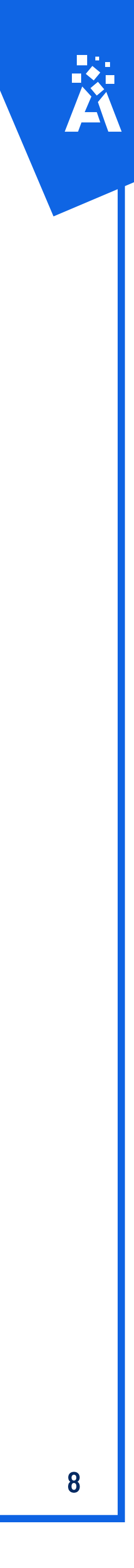

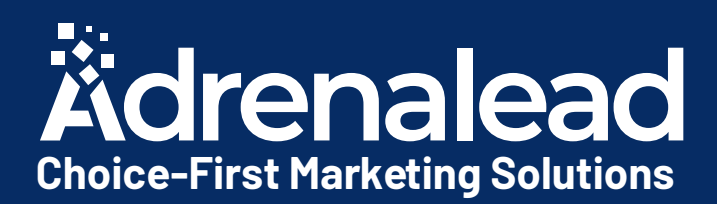

# CONQUÊTE Campagnes «Run of Network»

Voici la seule étape à suivre pour intégrer la solution :

1) Transmettre à Adrenalead les éléments de création

Les prochaines slides vous guideront pas à pas. N'hésitez pas à nous contacter en cas de besoin Díffusez vos opérations marketing sur toute ou une partie de notre réseau d'utilisateurs Web Push pour générer des visites qualifiées.

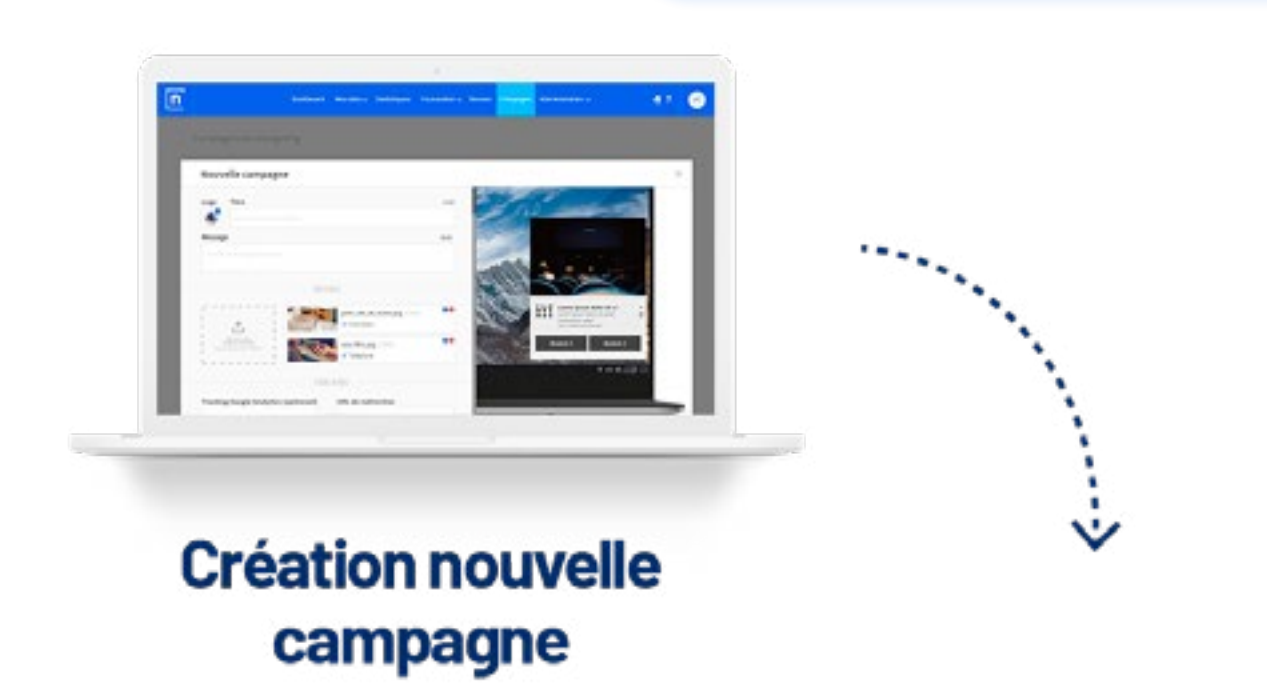

### Audience sélectionée :

Abonnés Notifadz

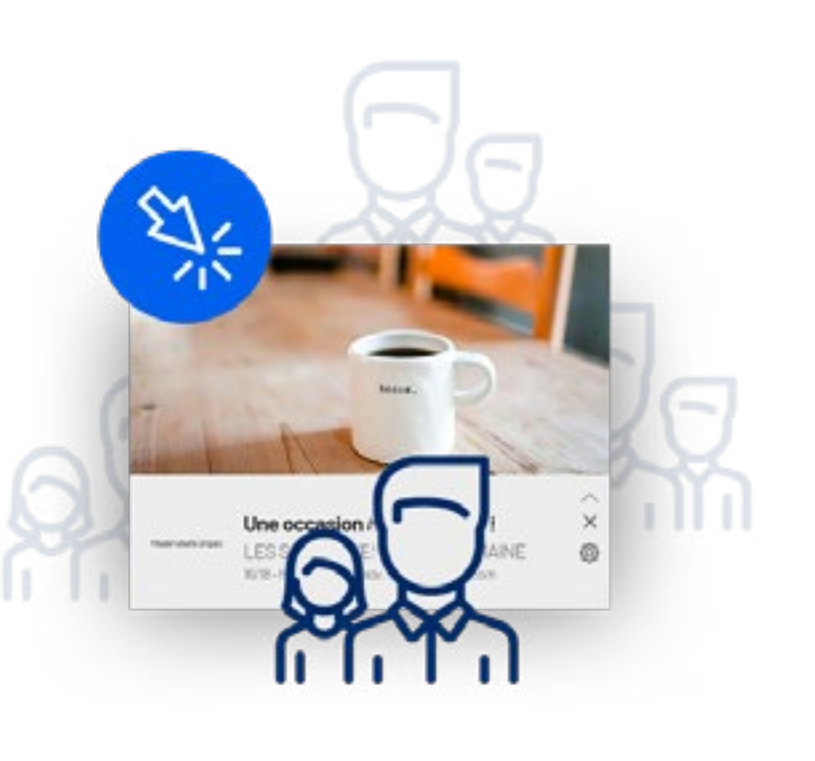

### Augmentation de ma base d'abonnés

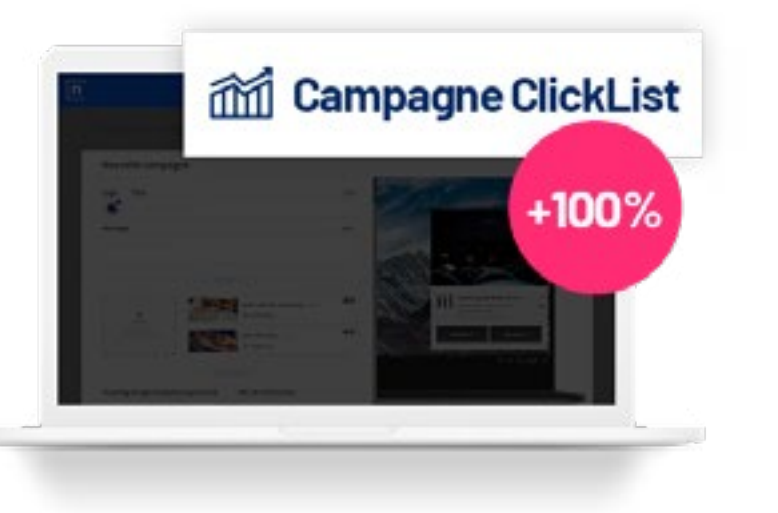

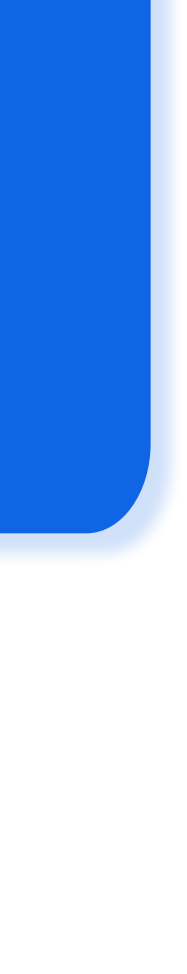

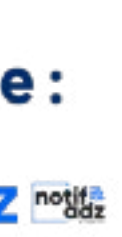

## 1) Transmettre ces éléments à Adrenalead

- Logo en 110x110 px
- Visuel desktop en 720x360 px
- Visuel mobile en 720x240 px
- Un titre : 30 caractères Max
- Une description : 45 caractères Max
- Url de redirection desktop
- Url de redirection mobile

Nous nous occupons de créer vos campagnes à partir de ces éléments.

Nous pouvons également vous faire des recommandations.

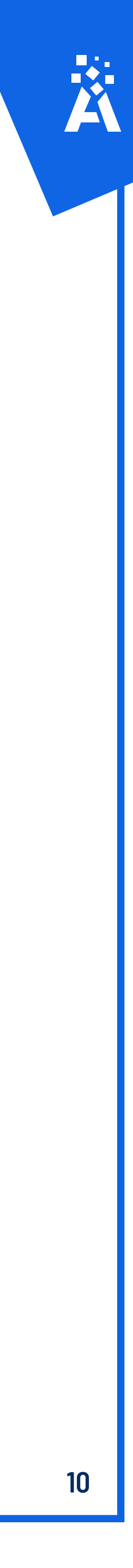

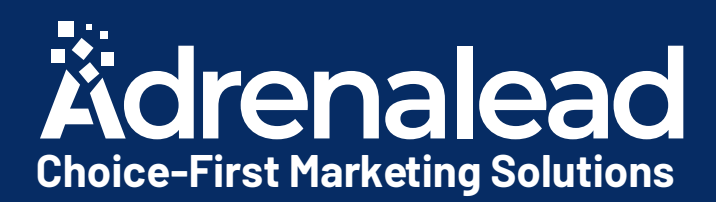

# Tracking des conversions

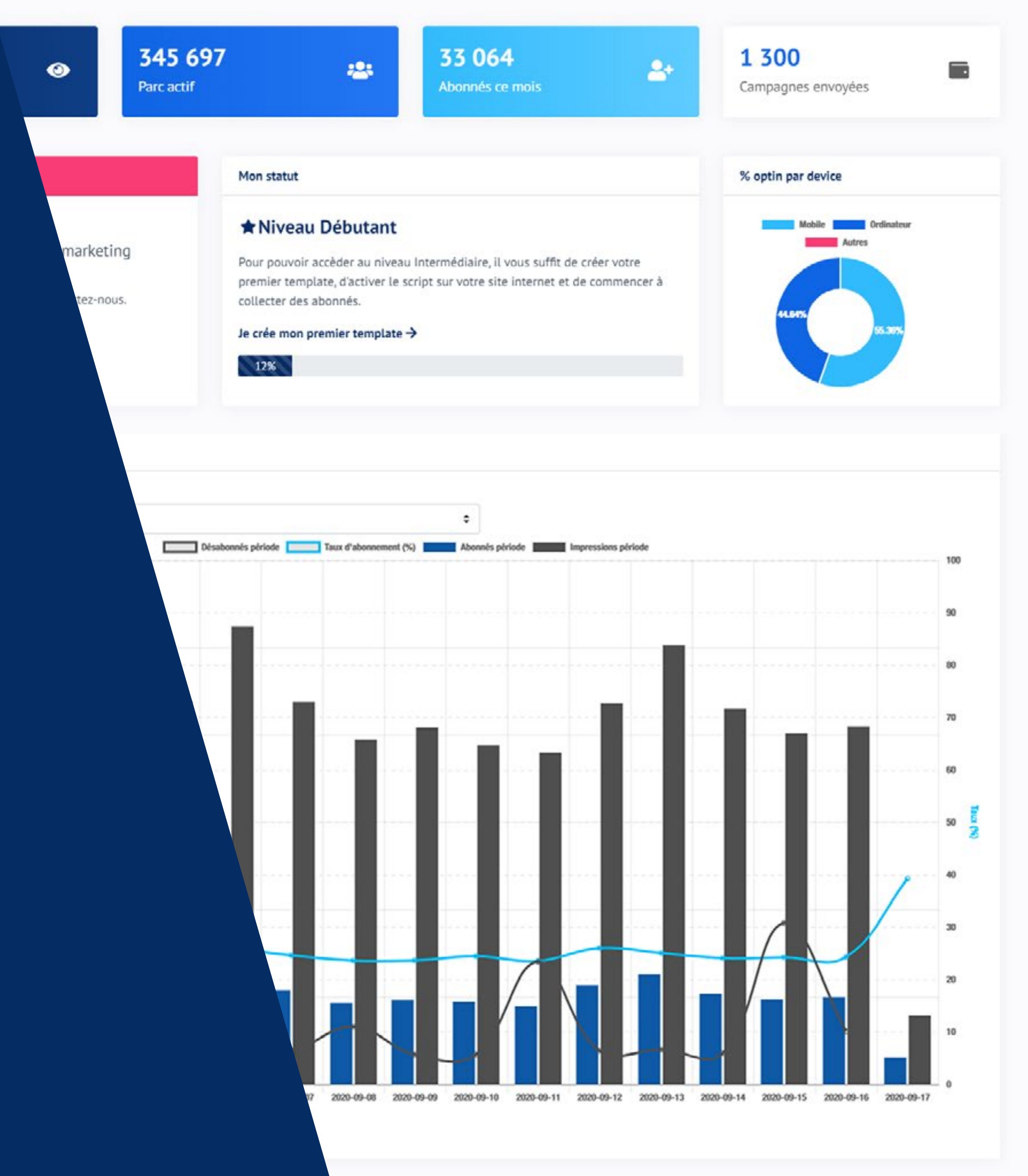

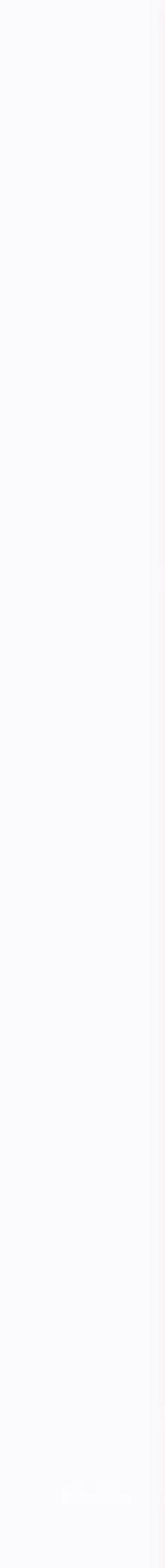

# Pixel ou script de suivi des conversions

Afin de savoir si la Web Push Notification est à l'origine de la conversion, il vous faut implémenter un script ou pixel !

Ce script ou pixel vous sera communiqué par mail et sera à déposer sur la page de confirmation de conversion. (Thank you page / Page de confirmation de paiement, etc.)

# Exemple type de Script

```
<script type=»text/javascript»>
 var nAdzq = nAdzq [[];
 (function(){
   _nAdzq.push(['setAdvertiserId', « ID_ANNONCEUR « ]);
   //_nAdzq.push(['setTransactionId', "]); //optionnel pour définir un ID Transaction
   //_nAdzq.push(['setAmount', "]); //optionnel pour définir un montant
   _nAdzq.push(['setTr']);
   var u = 'https://notifpush.com/scripts/';
   var s = document.createElement('script');
   s.type = 'text/javascript';
   s.defer = true;
   s.async = true;
   s.src = u + 'nadz-tr.js';
   var p = document.getElementsByTagName('script')[0];
   p.parentNode.insertBefore(s, p);
 })();
</script>
```

# Exemple type de pixel

<img src=»https://gjigle.com/ct/get\_ct/ID\_ANNONCEUR/»>

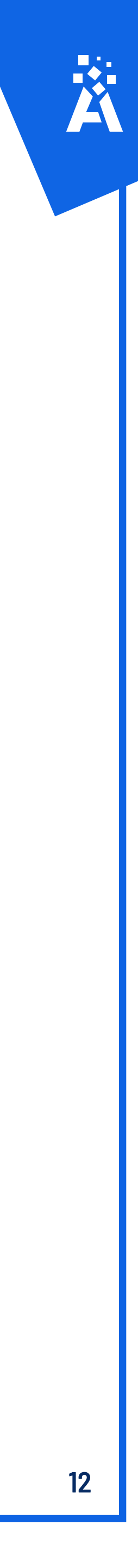

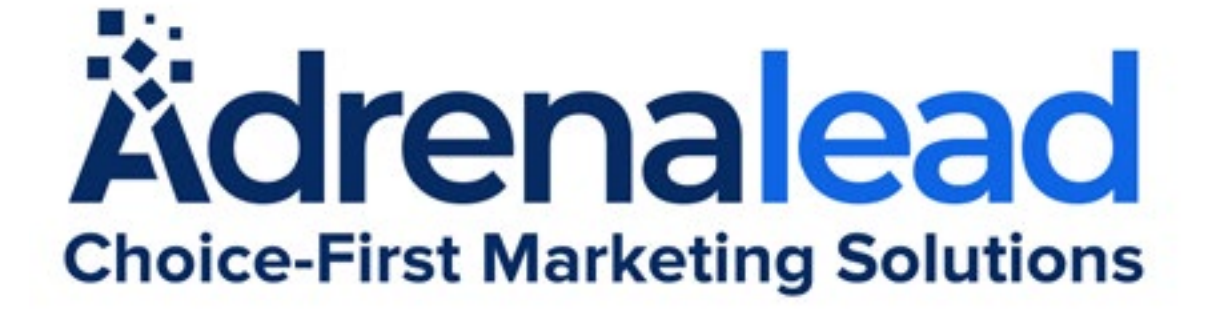

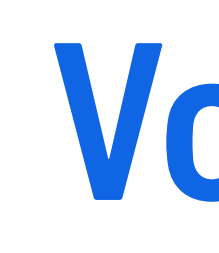

**Aurore Goxe Co-fondatrice** 

06 22 77 48 89

aurore@adrenalead.com

## #WebPushCommerce #Adrenalead

### Suivez-nous!

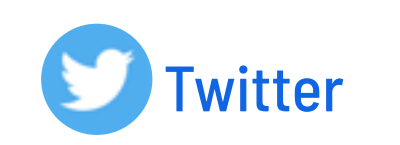

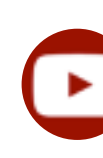

# Vos interlocuteurs dédiés :

# Valentin Cleuet

Account & Traffic Manager 06 34 50 78 73

valentin@adrenalead.com

### adrenalead.com

Youtube

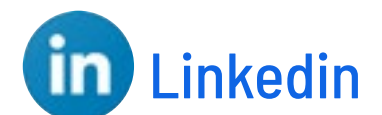

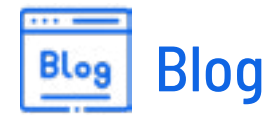

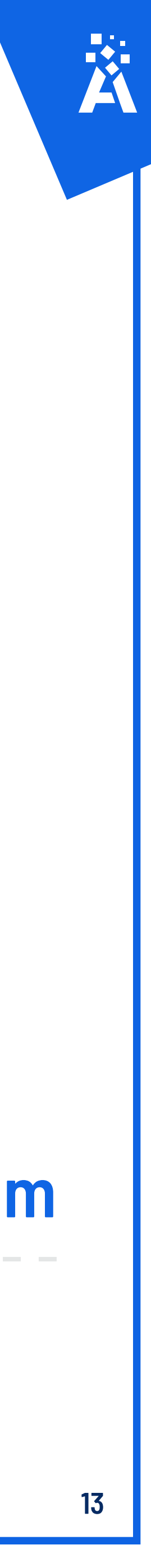